#### Wir programmieren unser eigenes Computer-Spiel

#### Hector-Kurs im Kursjahr 2016/2017

#### **Unterrichtseinheit 3**

#### Prof. Dr. Steffen Schlager Professur für Wirtschaftsinformatik Hochschule Offenburg

### Pacman hat Hunger

- Nach 2 Wochen Hector-Kurs hat euer Pacman nun richtig Hunger!
- Heute programmieren das Futter, das Pacman fressen kann

# Neue Figuren als Futter

- Erstelle eine neue Figur als Futterportion
- Zeichne etwas, das dir als Futterportion gefällt und platziere es auf dem Spielfeld, wo du möchtest
  - Tipp: Wenn dein Futter zu gross ist, dann kannst du es einfach verkleinern (klicke oben in dem grauen Streifen auf 🗵 )
  - Probiere aus, was passiert, wenn Pacman über das Futter läuft

# Neue Figuren als Futter

- Nun wollen wir das Futter verschwinden lassen, wenn Pacman darüber läuft
- Dazu musst du die Futterfigur programmieren
- Verwende dazu folgende Bausteine:
  - Wenn Start angeklickt
  - Wiederhole fortlaufend
  - Falls ... dann ....
  - Wird Mauszeiger berührt? (ersetzte dann Mauszeiger durch PacMan)
  - Verstecke dich

# Neue Figuren als Futter

- Nachdem Pacman das Futter gefressen hat, ist es weg
- Damit es beim Start des Spiels immer sichtbar ist, verwende noch den Baustein "zeige dich"

# Punkte für Pacman

- Für jede Futterportion, die Pacman gefressen hat, soll er einen Punkt bekommen
- Dafür brauchst du einen "Merker", der sich die erzielten Punkte für Pacman merkt
  - Einen solchen Merker nennen Programmierer oft "Variable"
- Gehe in den Bereich Daten und klicke auch "Neue Variable"
  - Gib als Variablennamen "Punkte" ein und wähle "Für alle Figuren" aus. Klicke dann auch OK.
  - Nun hast du links oben im Spielfeld die Punkteanzeige

# Punkte für Pacman

- Damit die Punkte richtig gezählt werden musst du die Punkte am Anfang des Spiels auf 0 setzen
  - Verwende den Baustein "setze Punkte auf 0"
- Wenn Pacman das Futter frisst, musst du Punktzahl um eine erhöhen
  - Verwende den Baustein "ändere Punkte um 1"

#### Das Futter kann verschwinden (Achtung: schwierig!)

- Da Pacman kein zu altes Futter fressen soll, verschwindet das Futter nach einiger Zeit
  - Damit das Spiele spannender wird, soll die Zeit, nach der das Futter verschwindet, zufällig sein (bei jedem Spiel anders)

#### Das Futter kann verschwinden (Achtung: schwierig!)

- Klicke auf "neue Variable", nenne sie "Lebensdauer" und wähle "nur für diese Figur"
- Am Spielanfang musst du diesen Merker auf einen zufälligen Wert setzen. Verwende die Bausteine
  - Setze Lebensdauer auf 0
  - Zufallszahl von 1 bis 10 (im Bereich Operatoren) und ersetze 10 durch 500000
  - Setze den Zufallsbaustein f
    ür die Zahl 0 im ersten Baustein ein

# Wann ist das Futter zu alt?

- Für das Futter hast du schon eine Wiederholung eingebaut (wiederhole fortlaufend).
- Wir wollen, dass die Lebensdauer des Futters bei jeder Wiederholung um eins kleiner wird.
- Dann müssen wir in der Wiederholung noch prüfen, ob die Lebensdauer den Wert 0 erreicht hat. Falls dies der Fall ist, soll das Futter versteckt werden.

#### Mehr Futter...

- Damit du f
  ür mehr Futter nicht alle Schritte wiederholen musst, kannst du die Futterfigur kopieren
  - Klicke mit der rechten Maustaste auf die Futterfigur und wähle "Duplizieren"